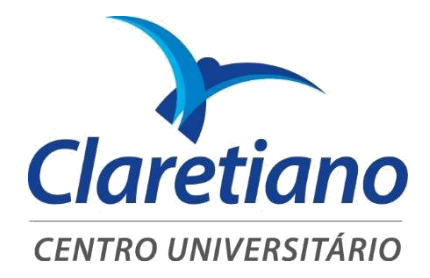

# ORIENTAÇÕES DE COMO ASSISTIR AS PALESTRAS ON-LINE PELO PORTAL DA EXTENSÃO

Acesse https://portal.redeclaretiano.edu.br/br e faça o *loguin* utilizando seu RA e senha obtidos após cadastro feito no Portal da Extensão

| A      | CESSO AO PORTAL CLARETIANO                                                                                        |      |  |
|--------|----------------------------------------------------------------------------------------------------|------|--|
| s<br>t | Seu ponto de partida<br>odos os sistemas                                                                          | para |  |
|        | Matricula ou RA                                                                                                   |      |  |
|        | Senha                                                                                                    |      |  |
|        | Acessar                                                                                                    |      |  |
|        | Primeiro Acesso?<br>Não sabe sua Matrícula ou RA?<br>Alterar senha de acesso<br>Acessar com credenciais do Google |      |  |

### Clique no Portal de Extensão

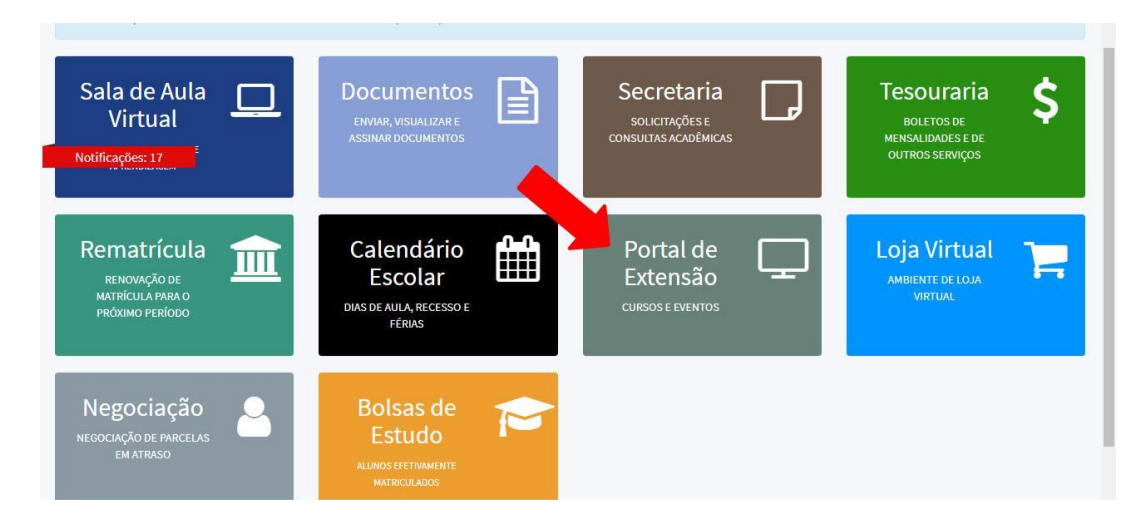

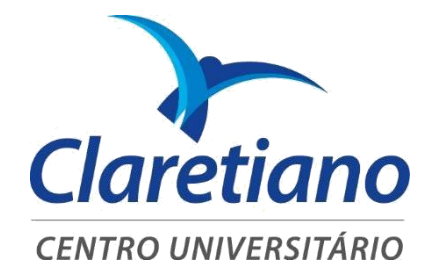

### Você será direcionado para a seguinte área. Em seguida, clique em ATIVIDADES

| Claretiano<br>REDE DE EDUCAÇÃO        | / PORTAL DA E                      | (TENSÃO                     | 🞓 Catálogo de cursos          | Catálogo de eventos         | 🛓 Olá,       |
|---------------------------------------|------------------------------------|-----------------------------|-------------------------------|-----------------------------|--------------|
|                                       | <b>Q</b> Busque por eventos,       | cursos, palestras           |                               |                             |              |
| home > inscrição                      |                                    |                             |                               |                             |              |
| Olá, <b>Maria</b><br>Abaixo você pode | conferir suas inscrições em ativid | ades e eventos, além de con | isultar seus certificados dis | poníveis para download.     |              |
| Bons estudos:                         |                                    | يم ا                        |                               |                             |              |
| ΑΤΙΛΙΡΑΡΕ                             |                                    | EVENTOS                     |                               |                             |              |
| Lista de inscriç                      | ões em atividades                  | Lista de inscrições em e    | ventos                        | Certificados disponíveis pa | ara download |

## Clique em cima do nome da palestra que deseja assistir

| Ainhas atividades                                                                                                    | <'                         |
|----------------------------------------------------------------------------------------------------|----------------------------|
| pue na atividade desejada para visualizar os detalhes                                                                     |                            |
| Bioética e defesa da vida: a encíclica "Evangelium Vitae" e<br>tempos de COVID-19                                         | sua aplicação em           |
| Data: 26/05/2020 - 20:00 às 21:00                                                                                         |                            |
| Essa atividade inclui: 💶 conteúdo em vídeo 🌒 certificado                                                                  |                            |
| Filosofia: a "mãe" de todas as ciências - a original contribu<br>formação superior de todas as áreas e de todos os sabere | ição da filosofia na<br>es |
| Data: 05/03/2020 - 20:00 às 22:00                                                                                         |                            |
| Erra stividade incluit 🖸 controlda en vídeo 🧶 cortificade                                                                 |                            |

### Agora, basta clicar no quadrinho vermelho para ter acesso ao conteúdo:

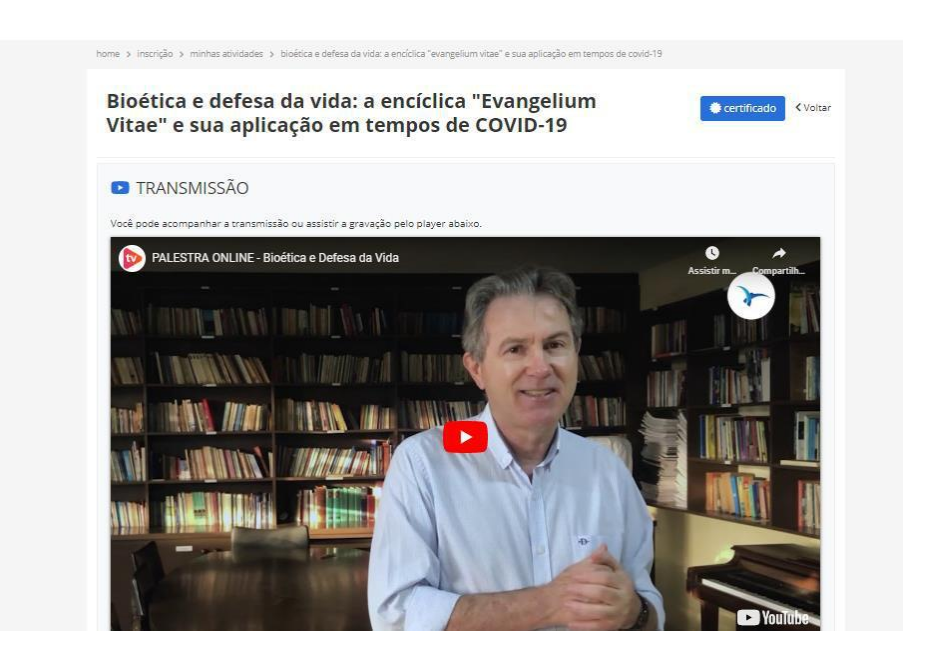

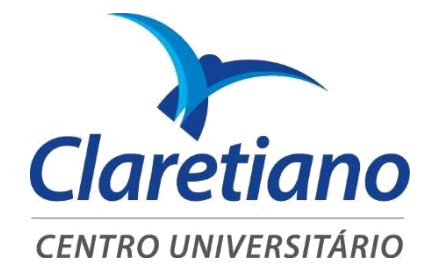

É importante lembrar:

- A atividade ficará disponível para assistir até 10/12/2020;

- Para receber o certificado é necessário efetuar o pagamento da taxa administrativa para a emissão do documento e que a atividade seja assistida pelo Portal de Extensão, seguindo o passo a passo acima, pois pelo Portal de Extensão registramos a sua presença;

- Atividades assistidas fora do Portal de Extensão, ou seja, direto no youtube, não conferem certificado;

- Dúvidas, entre em contato pelo e-mail: secretariaextensao@claretiano.edu.br

### Conheça as outras opções de cursos e palestras oferecidos pelo Portal da Extensão, acesse https://extensao.claretiano.edu.br/

Obrigado por escolher o Claretiano – Centro Universitário.

Bons estudos!